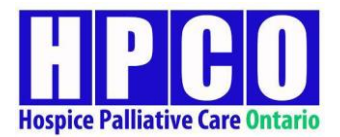

# ADVANCE CARE PLANNING & GOALS OF CARE E-LEARNING MODULES USER GUIDE – REGISTRATION, LOGIN, & COURSE PURCHASE

For comments, feedback, questions or technical support please contact pcdmsupport@hpco.ca

This user guide is intended to assist you in completing the registration process. It will also take you through the login and course purchasing process using the promo code given to you.

For further assistance on navigating and completing the course, please see the User Guide – Completing the Course document

You are expected to complete the course within 4 months of enrollment (purchase)

## STEP 1: REGISTRATION, LOGGING IN & PURCHASE OF COURSE

- Open the website link: <u>https://pcdm.ca/</u>
- 2. Click on Register at the top right of the page.

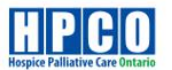

# SAVE THE DATE

Annual Conference

# Leading by Example in a Team Based World

in a ream based world

April 26 - 28, 2020 Richmond Hill, ON

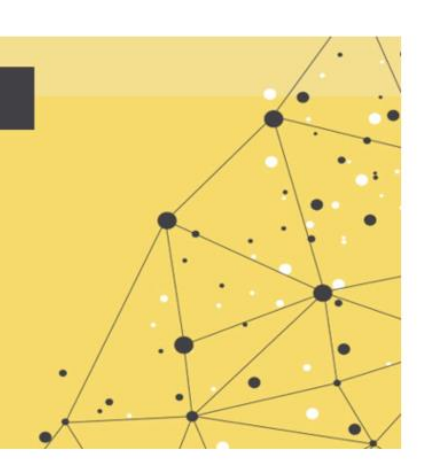

Register

Login

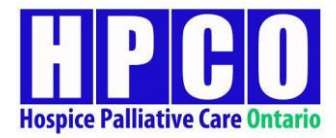

3. Fill in your details on the registration page. Note: Password must be between 8 and 15 characters long, contain at least one number, contain at least one uppercase letter and contain at least one lowercase letter.

| Joe                                   |                                                                                                    |
|---------------------------------------|----------------------------------------------------------------------------------------------------|
| Devito                                | Login                                                                                                    |
|                                       |                                                                                                    |
| joe.devito@gmail.com                  |                                                                                                    |
| joe.devito@gmail.com                  |                                                                                                    |
| •••••                                 |                                                                                                    |
| •••••                                 |                                                                                                    |
| Physician                             |                                                                                                    |
| Toronto General Hospital              |                                                                                                    |
| $\odot$                               |                                                                                                    |
| Physician (please specify speciality) |                                                                                                    |
| Nurse                                 |                                                                                                    |
| Social Worker                         |                                                                                                    |
| Occupational Therapist                |                                                                                                    |
| Physical Therapist                    |                                                                                                    |
| Other (please specify)                |                                                                                                    |
| Opthalmologist                        |                                                                                                    |
|                                       |                                                                                                    |
|                                       | Joe   Devito   joe.devito@gmail.com   joe.devito@gmail.com   ioe.devito@gmail.com   ioe.devito@gmail |

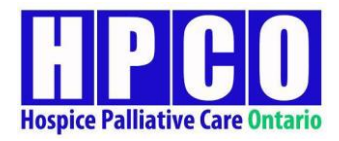

Once you register, you will get this message.

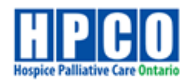

Email Confirmation A confirmation email has been sent to your registered email. Please follow the link in the email to activate your account.

This message indicates your registration is successful.

But you may NOT get a confirmation email (even if the dialog box says so). So, don't worry, proceed to login using your credentials).

4. After registration, click on login at the top right of the page, fill in your credentials, and hit submit.

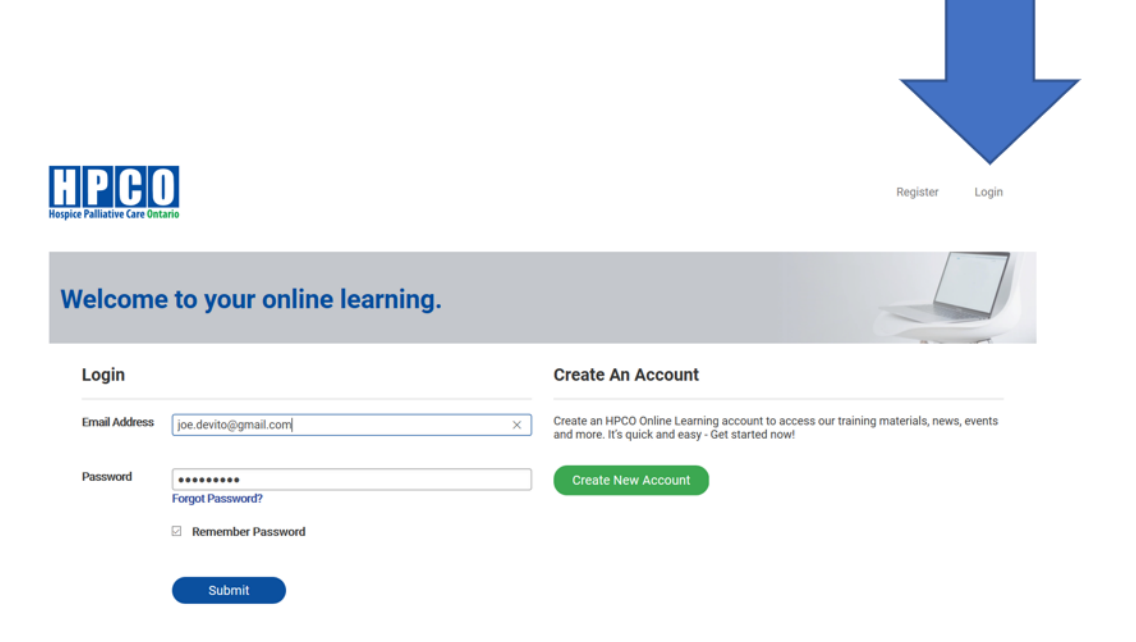

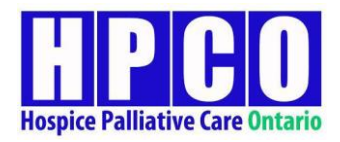

#### 5. You will now enter this page.

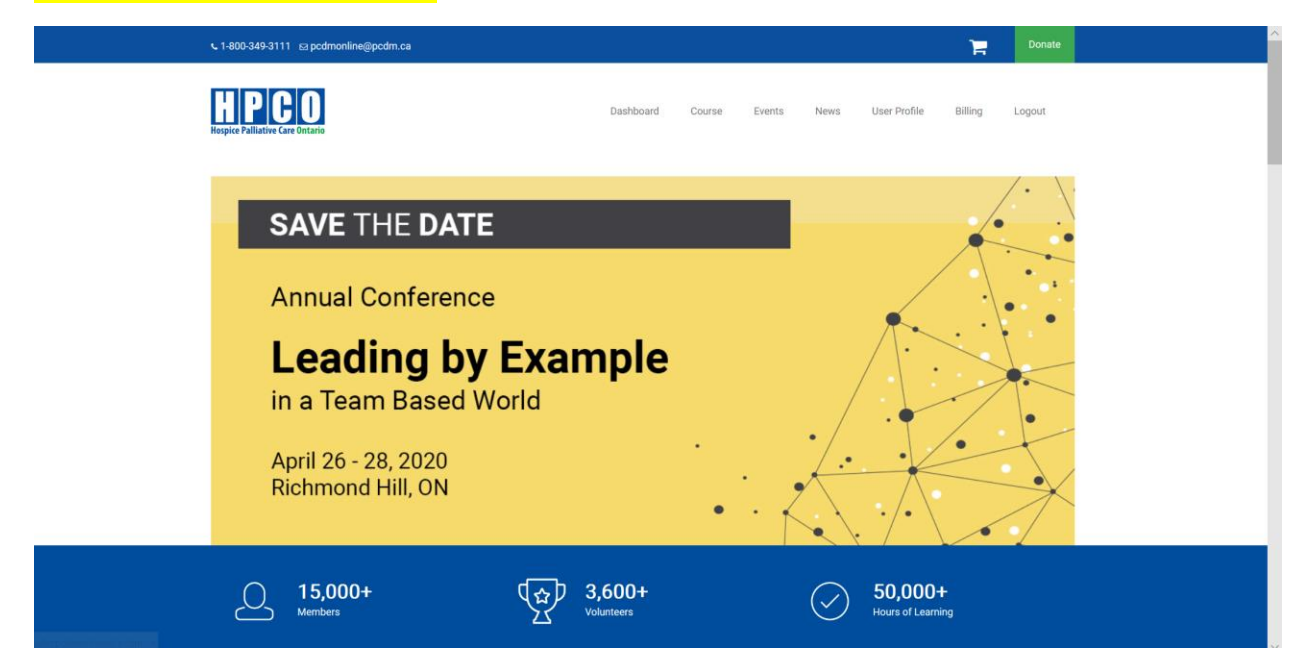

#### 6. Click on course tab.

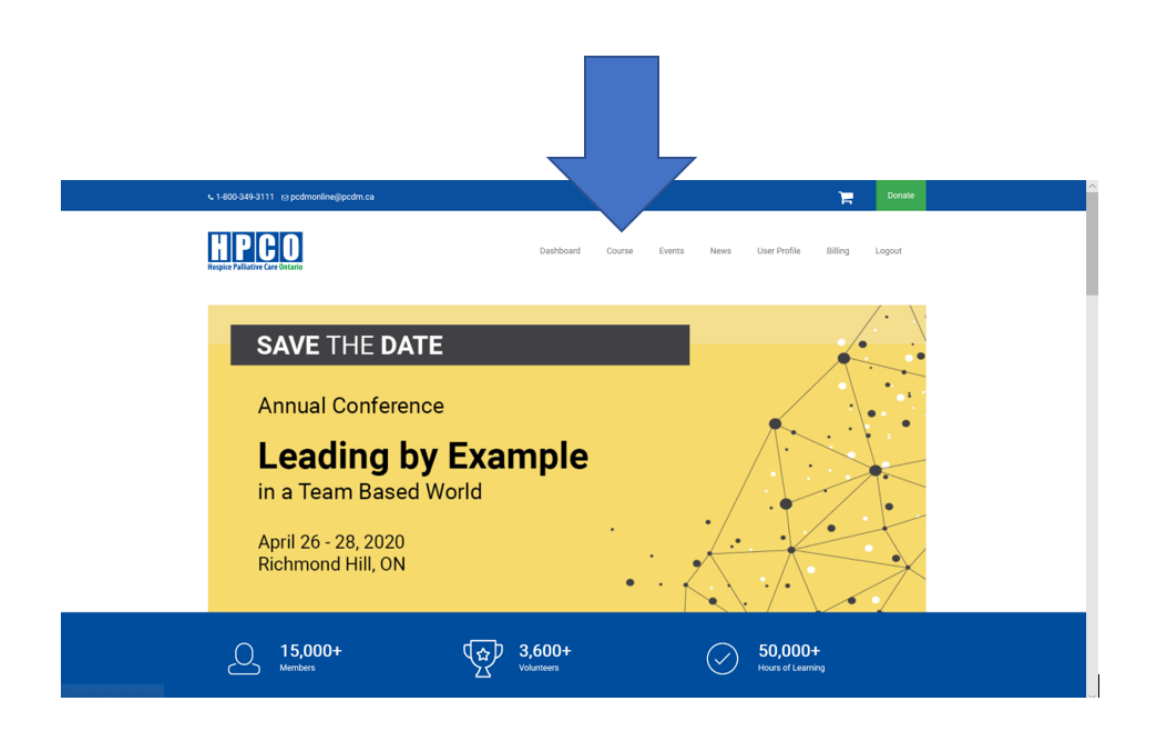

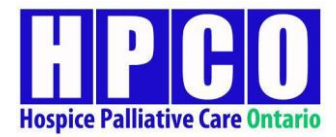

### You will enter this page. Click on the first course "Advance Care Planning, Goals of Care and Consent"

| ្ 1-800-349-3111 ឆ្ន pcdmonline@pcdm.ca                                                                                                    |           |               |                     | 1           | Donate |
|----------------------------------------------------------------------------------------------------|-----------|---------------|---------------------|-------------|--------|
| HPCO<br>Hospice Palliative Care Ontario                                                                                                    | Dashboard | Course Events | News User Profile   | Billing     | Logout |
| Home > Course                                                                                                    |           |               |                     |             |        |
|                                                                                                    | 123       |               | က<br>New Courses ad | lded daily. |        |
| Advance Care Planning, Goals of Care, and Consent<br>Expand your knowledge and advance your skills in<br>facilitating ACP conversations, goals of care<br>discussions & consent (in compliance with Ontario's<br>Health Care Consent Act). |           |               |                     |             |        |

#### 8. You will enter this page. Click "Add to cart"

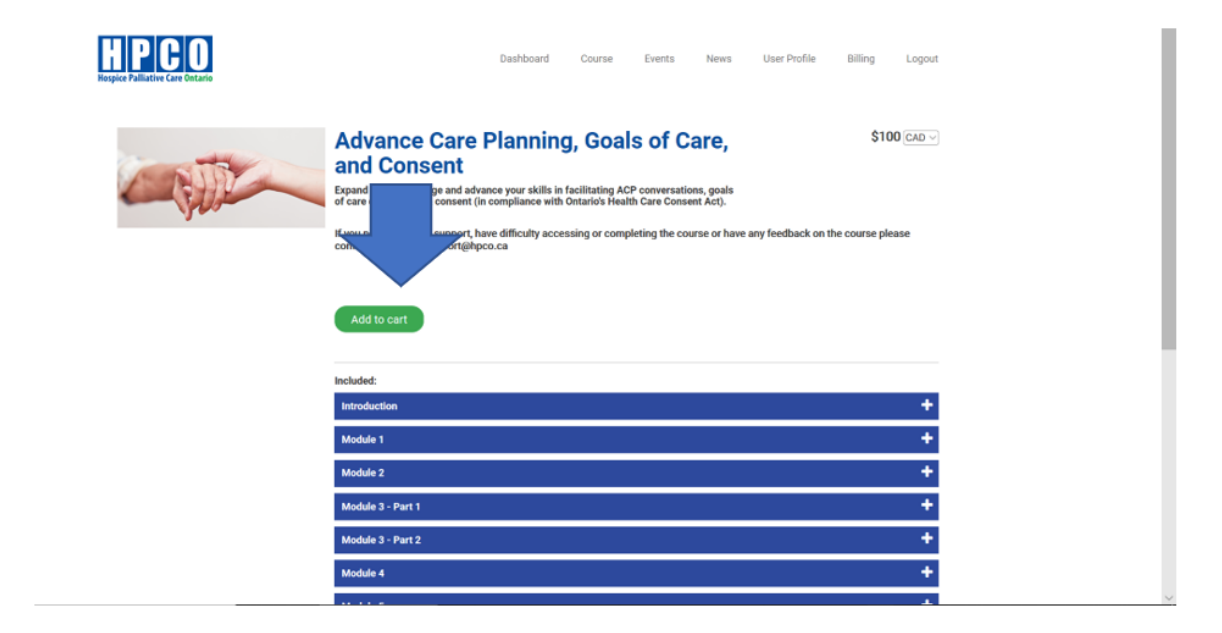

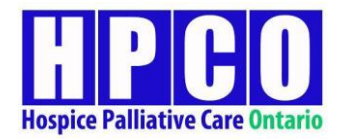

### 9. You will see this window open up. Click on Promo Code?

|                                                | My Cart                                                                                                    |          |            |             |             |
|------------------------------------------------|----------------------------------------------------------------------------------------------------|----------|------------|-------------|-------------|
| Dashbo                                         | Subtotal: \$100.00                                                                                                    |          |            |             |             |
|                                                | ITEM                                                                                                    | QUANTITY | UNIT PRICE | TOTAL PRICE |             |
| Care Plann<br>ent                              | ADVANCE CARE PLANNING, GOALS OF CARE, AND CONSENT<br>Expand your knowledge and advance your skills in facilitating<br>ACP conversations, goals of care discussions & consent (in<br>compliance with Ontario's Health Care Consent Act). | ® 1 🖲    | \$100.00   | \$100.00    |             |
| je and advance your s<br>consent (in complianc |                                                                                                    |          |            |             | Promo code? |
| upport@hpco.ca                                 |                                                                                                    |          |            | Ne          | ext step    |

10. Enter the promo code given to you via email. For example, code: CARE100

| My Cart                                                                                                    |          |            | >                | < |
|----------------------------------------------------------------------------------------------------|----------|------------|------------------|---|
| Subtotal: \$100.00                                                                                                    |          |            |                  |   |
| ПТЕМ                                                                                                    | QUANTITY | UNIT PRICE | TOTAL PRICE      |   |
| ADVANCE CARE PLANNING, GOALS OF CARE, AND CONSENT                                                                                                    |          |            |                  |   |
| Expand your knowledge and advance your skills in facilitating ACP conversations, goals of care discussions & consent (in compliance with Ontario's Health Care Consent Act). | • 1 🖶    | \$100.00   | \$100.00         |   |
|                                                                                                    | CARE100  |            | Apply promo code |   |
|                                                                                                    |          |            | Next step        |   |

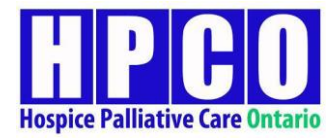

#### 11. Click on "Apply promo code" and you will see a -\$100 in green discount applied.

## Х My Cart Subtotal: \$0.00 ITEM QUANTITY UNIT PRICE TOTAL PRICE ADVANCE CARE PLANNING, GOALS OF CARE, AND CONSENT Expand your knowledge and advance your skills in facilitating ACP conversations, goals of care discussions & consent (in compliance with Ontario's Health Care Consent Act). - 1+ \$100.00 \$100.00 CARE PROMO - \$100.00 Apply promo code Next step

12. Click on 'Next Step' and fill in your details.

| MY CART'S CONTENT        | BILLING ADDRESS   | CO PAYMENT ME |                     | M ORDER |
|--------------------------|-------------------|---------------|---------------------|---------|
| NAME                     | CITY              |               | PHONE               |         |
| Joe Devito               | Toronto           |               | 123456789           |         |
| COMPANY NAME             | COUNTRY           |               | EMAIL               |         |
| Toronto General Hospital | Canada            | $\sim$        | joe.devito@gmail.co | om      |
| STREET ADDRESS           | STATE / PROVINCE  |               |                     |         |
| 2 carlton street         | Ontario           | $\sim$        |                     |         |
| STREET ADDRESS 2         | ZIP / POSTAL CODE |               |                     |         |
|                          | M2J3X8            |               |                     |         |

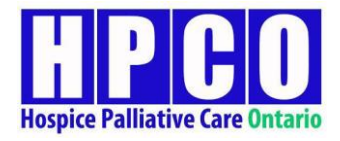

### 13. You will see this screen. Click on "Place Order"

| PAYMENT INFOR                                                            | MATION                               |                                            |                                                                                                    |                                                                                                    |
|--------------------------------------------------------------------------|--------------------------------------|--------------------------------------------|----------------------------------------------------------------------------------------------------|----------------------------------------------------------------------------------------------------|
| No payment required                                                      |                                      |                                            |                                                                                                    |                                                                                                    |
| S OF CARE, AND CONSENT                                                   |                                      |                                            |                                                                                                    |                                                                                                    |
| e your skills in facilitating ACP<br>sions & consent (in compliance with |                                      | 1                                          | \$100.00                                                                                                    | \$100.00                                                                                                    |
|                                                                          |                                      |                                            |                                                                                                    | - \$100.00                                                                                                    |
|                                                                          |                                      |                                            |                                                                                                    | \$0.00                                                                                                    |
|                                                                          |                                      |                                            |                                                                                                    | \$0.00                                                                                                    |
|                                                                          |                                      |                                            |                                                                                                    |                                                                                                    |
|                                                                          | PAYMENT INFOR<br>No payment required | PAYMENT INFORMATION<br>No payment required | PAYMENT INFORMATION No payment required SOF CARE, AND CONSENT e your skills in facilitating ACP sions & consent (in compliance with | PAYMENT INFORMATION         No payment required         S OF CARE, AND CONSENT         e your skills in facilitating ACP         stons & consent (in compliance with)         1         \$100.00 |

## 14. To access the course, click on Dashboard and you will see it listed in the left-hand side of the page.

| € 1-800-349-3111 Es podmonline@podm.ca                                        |                                               |                                           | я                               | Donate   |
|-------------------------------------------------------------------------------|-----------------------------------------------|-------------------------------------------|---------------------------------|----------|
| Home > Desthboard<br>Welcome back, Joe Devito                                 | Dashte                                        | ard Course Events News                    | User Profile Billing L          | ogout    |
| te do<br>1                                                                    | My Das                                        | hboard                                    | Last log is<br>NA<br>Show Notif | lcations |
| Contact: If you have any questions or comm<br>My Courses My Certificates News | ents or feedback on the course or need techni | cal support please contact pcdmsupport@hp | co.ca                           | ×        |
| in progress Completed All II III                                              | LAST UPDATE                                   | STATUS                                    | Search for a course             | ۹        |